- 18. IDメンテナンスをするには
  - WEB-FBをご利用いただくお客様の利用者情報(PublicID)を登録・編集・削除 および利用権限変更する手順は次の通りです。

#### 業務の流れ

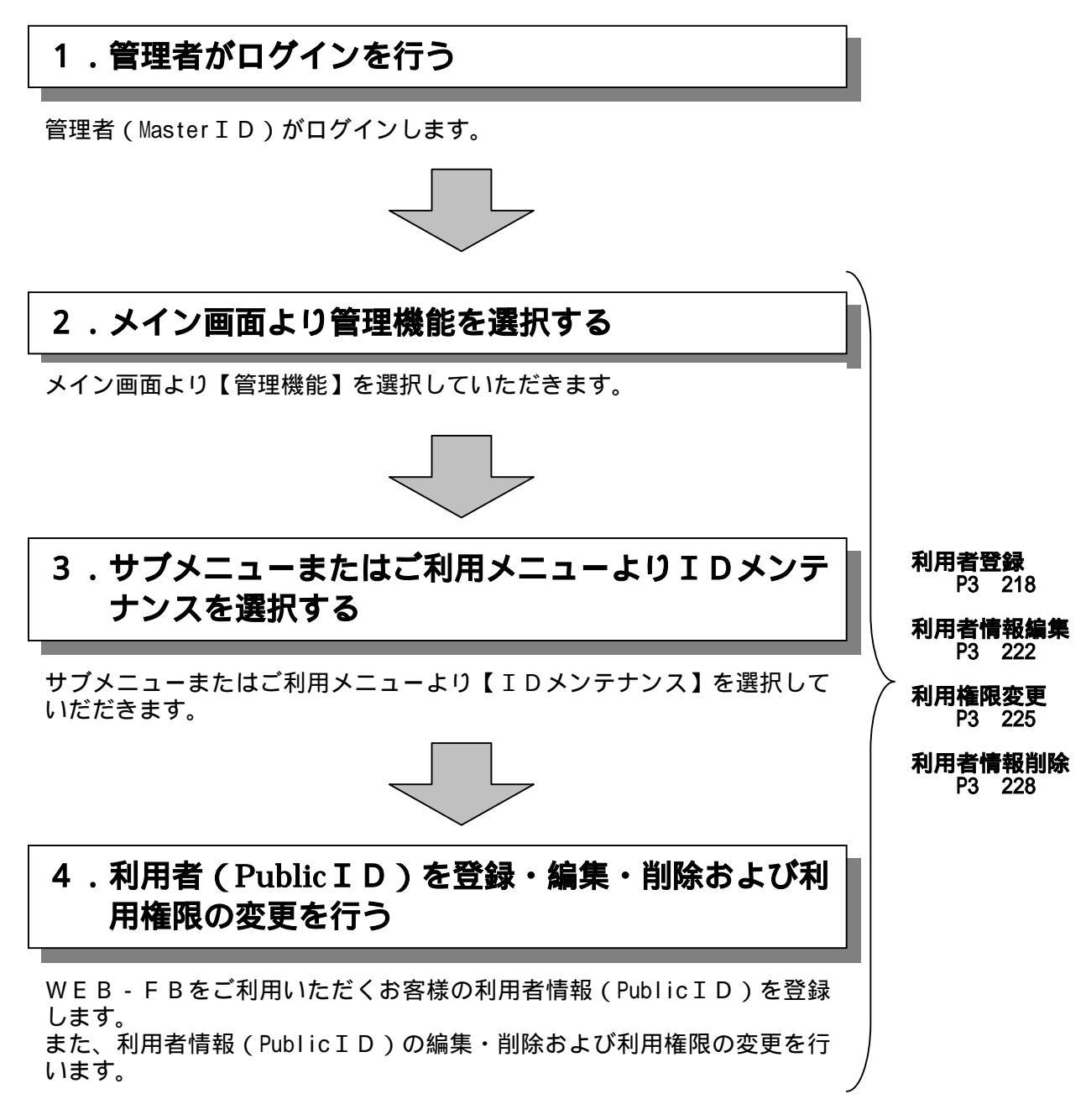

(1)利用者情報(PublicID)登録

## 詳細手順

利用者情報(PublicID)の登録

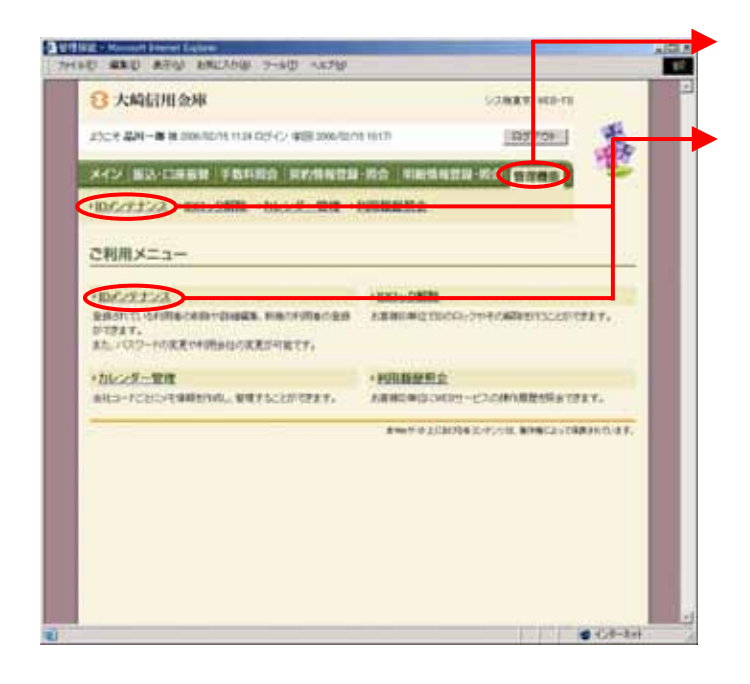

- グローバルメニューから【管理機能】をク リックします。
- サブメニューまたはご利用メニューから 【IDメンテナンス】クリックします。

| C 200 110 10 10 10 10 10 10 10 10 10 10 10           |                      | 利用者選択画面が表示されますので、                             |
|------------------------------------------------------|----------------------|-----------------------------------------------|
| THEO BED ATU BELIGH THEO ANTO                        | ALC: NOT             |                                               |
| 3大崎信用金庫                                              | 107888 W20-10        | 「新規会球」をクリックします。                               |
| 25C8 201-10 8 200-50/6 1124 525 C/ 902 200-50/6 1012 | 10770E               | A 1                                           |
| X12 83-CR69 (8186) 855812 80 1888                    | 22-20 TTAR           |                                               |
| + ロインナナンス ・ロストック展開 ・カレンター管理 ・ドロス 単長金                 |                      |                                               |
| 利用者選択                                                | *~1.) ¥1882) D//2727 | 利用省情報(Publicid)の豆球は管理者<br>(MasterID)のみ可能とします。 |
| 利用有一覧                                                |                      | 管理者以外でログインした場合は、新規登                           |
| # 14:00 02:0-8                                       | vite                 | 録はできません。                                      |
| 11                                                   | 10-018-718           |                                               |
| HIREOSADBATINET                                      |                      |                                               |
| THE METERSTER BE T                                   |                      |                                               |
| PONe sub-rdnerstral.e v                              | artitures            | 編集  をクリックすると、選択した利用                           |
| TITE STOPLET                                         |                      | 者の利用者情報を照会の上、利用者情報を                           |
| and an and an age of                                 |                      | 編集することができます。                                  |
| N/ME                                                 |                      | なお、管理者 (Master ID) は、全てのお                     |
| A40400 240                                           | 42                   | 客様 TDを可能とし、利用者 (Public TD)                    |
| 1/Res I                                              | 2/7                  | )は白身の利田老情報のみ可能です                              |
| toward 1 2                                           | 10000                |                                               |
|                                                      |                      |                                               |
| <u>#5</u>                                            |                      | <b></b>                                       |
| *********                                            | • 6.0-2-1            |                                               |
|                                                      |                      |                                               |
|                                                      |                      |                                               |
|                                                      |                      |                                               |
| $\downarrow$ $\downarrow$                            |                      |                                               |
|                                                      |                      | 1 D)のみ可能とし、承認者権限または一                          |
| -                                                    |                      | 般者権限の利用者権限をお客様ID単位に                           |
|                                                      |                      | │ 変更します。管理者(MasterID)の利用                      |
|                                                      |                      | 権限は変更できません。                                   |
|                                                      |                      |                                               |
|                                                      |                      |                                               |
|                                                      |                      |                                               |
|                                                      |                      | 「 削除 ]をクリックすると、選択した利用                         |
|                                                      |                      |                                               |
|                                                      |                      | 自 「 f 和 ( PUDIICI D U O の ) を 削 际 9 る こ と     |
|                                                      |                      |                                               |
|                                                      |                      | なお、利用者情報の削除は管理者 (Master                       |
|                                                      |                      | ID)のみ可能です。                                    |
|                                                      |                      | 「第3章 18(4)利用者情報削除」参                           |
|                                                      |                      | 照                                             |
|                                                      |                      |                                               |

| e and more encode in                   |              |                            |                                                                                                    | _   | 소큐  |
|----------------------------------------|--------------|----------------------------|----------------------------------------------------------------------------------------------------|-----|-----|
| 3 大崎信用金庫                               |              | 5-7843                     | R 960-78                                                                                                    | ÷   | 亚才  |
| 25C-E 2010-10 10 2006/00/14 12/07 C254 | 2.0000000000 | 13371 3355                 | 1701                                                                                                    |     | (ד) |
| メイン「新入・口井田田」手数形成合                      | WARDA-       |                            | 100                                                                                                    |     |     |
| INCONTAX AND AND AND                   |              | IN STREET                  |                                                                                                    |     |     |
| BREELEN BREEZENING THE                 |              | Conceptor 1                |                                                                                                    |     |     |
| 新規費録                                   |              | 8-5.)                      | ※増加約1000000000000000000000000000000000000                                                                                                    |     |     |
| お客様に口情報                                |              |                            |                                                                                                    |     |     |
| 2(8180)                                |              |                            |                                                                                                    |     |     |
| 1958年5                                 |              |                            |                                                                                                    |     |     |
| + chast                                |              |                            |                                                                                                    |     |     |
| INCOMP.                                |              |                            |                                                                                                    |     |     |
| 1000000000000                          | ()           | 7)                         |                                                                                                    |     |     |
| COLUMN AND CALOR PORTOD                |              |                            |                                                                                                    |     |     |
| 1104600-112-F                          |              | ×                          | 126                                                                                                    |     |     |
| PERSONAL PROPERTY AND INCOME.          | 6            |                            |                                                                                                    |     |     |
| 1000000-0.000000-0.00-Y                | -            |                            |                                                                                                    |     |     |
| 1008年16日出版日本19月1日1日、11.2-11月1日日        |              |                            |                                                                                                    |     |     |
| REPORT FOR STREET                      | 18.          | 191 = 01914244993200       | CRIMINAL AND A CONTRACT OF A CONTRACT OF A C |     |     |
| HILES                                  |              |                            |                                                                                                    |     |     |
| HALF DER GERMUTUSS L                   | 275          |                            | Rig-F                                                                                                    |     |     |
| (1)                                    |              | romate                     |                                                                                                    |     |     |
| F (040.2-T-40)                         |              | 300000000                  |                                                                                                    |     |     |
|                                        |              |                            |                                                                                                    |     |     |
| (T)                                    | 10.27        | 入力の存在最高大日時ため目前に詳し          | 17                                                                                                    |     |     |
|                                        |              | 207                        |                                                                                                    |     |     |
| 1200                                   |              |                            |                                                                                                    |     |     |
| 1851 ·                                 |              |                            |                                                                                                    |     |     |
|                                        |              |                            | NAMES OF BRIDE STORE                                                                                                    |     |     |
| 100                                    |              | 8%7.6103038304048.8        |                                                                                                    |     |     |
|                                        |              | 8469 6 TCR016 279278 8     | 0462-10820-147.<br>• 5:8-3:                                                                                                    |     |     |
|                                        |              | \$\$\$\$\$\$\$\$\$\$\$\$\$ | 9462 - 1980 (1.47)<br>(0.62-3)                                                                                                    |     |     |
|                                        |              | \$##\$#152038329348        | 962-1988-1347.<br>19 68-8                                                                                                    | *   |     |
|                                        |              | *****                      | naii:2,,,,,,,,,,,,,,,,,,,,,,,,,,,,,,,,,,,                                                                                                    | *   |     |
|                                        |              | **********************     | 14622-11489-11489                                                                                                    | *   |     |
|                                        | 7            | ***** * 1020/18 2.4%/VE *  | na⊭_, nater, turi                                                                                                    | *   |     |
|                                        | -            | 9969 9 JUB/18 2/9//18      | ₩62,59899,5149,<br><b>8</b> € 8-31                                                                                                    | +   |     |
|                                        | -            |                            | 94624 - 1948 - 1949 - 1949 - 1940 - 1949 - 1949 - 1940 - 1940 - 1 | *   |     |
|                                        | 7            |                            | 94624 - 1948 H. H. H. H. H. H. H. H. H. H. H. H. H.                                                                                                    | * 2 |     |
|                                        | -            |                            | 94623 - 1948 H. N. H F.                                                                                                    |     |     |
|                                        | -            |                            | 14622, 198829, 19.4 F.                                                                                                    |     |     |
|                                        | ~            |                            | ₩62,59899,5147,<br><b>6</b> €.8-3                                                                                                    | *   |     |
|                                        | ~            |                            | ₩62,7₩82973437<br><b>8</b> 7,7,8-31                                                                                                    | *   |     |
|                                        |              |                            | 9462 - 7480 - 74 - 74 - 74 - 74 - 74 - 74 - 74 - 7                                                                                                    | *   |     |
|                                        |              |                            | 9462 - 7482 - 74 - 74 - 74 - 74 - 74 - 74 - 74 - 7                                                                                                    | *   |     |
|                                        |              |                            | 9462 - 7482 - 74 - 97 - 74 - 74 - 74 - 74 - 74 - 74                                                                                                    | *   |     |
|                                        |              |                            | 9462 - 7482 - 74 - 97 - 97 - 97 - 97 - 97 - 97 - 97                                                                                                    | *   |     |
|                                        |              |                            | 9462 - 1948 - 1947 - 1947 - 19 | *   |     |
|                                        |              |                            | 94622 - 1948 H 1.4 F.                                                                                                    | *   |     |
|                                        |              |                            | 9462 - 948 - 94 - 94 - 94 - 94 - 94 - 94 - 9                                                                                                    | *   |     |
|                                        |              |                            | 1462 - 1482 - 1424 - 1424 - 14 | *   |     |
|                                        |              |                            | 9462 - 948 - 94 - 94 - 94 - 94 - 94 - 94 - 9                                                                                                    | *   |     |
|                                        |              |                            | 1462 - 1482 - 1424 - 1424 - 14 | *   |     |
|                                        |              |                            | 1462 - 1482 - 1492 - 1492 - 14 | *   |     |
|                                        |              |                            | 1462 - 1482 - 1492 - 1492 - 14 | *   |     |
|                                        |              |                            | 1462 - 1482 - 1492 - 1492 - 14 | *   |     |
|                                        |              |                            | 1462 - 1482 - 1492 - 1492 - 14 | *   |     |
|                                        |              |                            | 1462 - 1982 - 1992 - 1993 - 1994 - 1995 - 1995 - 1905 - 1995 - 1995 - 19 | *   |     |
|                                        |              |                            | 1462 - 1482 - 1492 - 1492 - 14 | *   |     |
|                                        |              |                            | 1462 - 1482 - 1492 - 1492 - 14 | *   |     |

新規登録画面が表示されますので、新規登 録する利用者情報を入力します。

ア)お客様ID情報を入力してください。
お客様ID
6~12桁の半角英数字で入力します。
なお、英字および数字は必ず1文字以上
使用することとします。

利用者名 全角20桁以内で入力します。

利用権限 登録する利用者の権限を「一般者」また は「承認者」のどちらかから選択してく ださい。

初回ログインパスワード 6~12桁の半角英数字で入力します。 なお、英字および数字は必ず1文字以上 使用することとします。

初回ログインパスワード(確認用) 初回ログインパスワードと同じものを入 力します。

初回登録確認用パスワード 6桁の半角数字で入力します。

初回登録確認用パスワード(確認用) 初回登録確認用パスワードと同じものを 入力します。

初回承認用パスワード 利用権限が「承認者」の場合は、10桁 の半角数字で入力します。

初回承認用パスワード(確認用) 初回承認用パスワードと同じものを入力 します。

都度振込利用 都度振込を利用可能とする場合はチェッ クし、利用不可とする場合はチェックをは ずします。

初回都度振込送信確認用パスワード 都度振込利用時、10桁の半角数字で入 力します。

初回都度振込送信確認用パスワード (確認用) 初回都度振込送信確認用パスワードと同 じものを入力します。

都度取扱限度額 都度振込利用時、都度振込の一回の取扱 限度額を入力します。

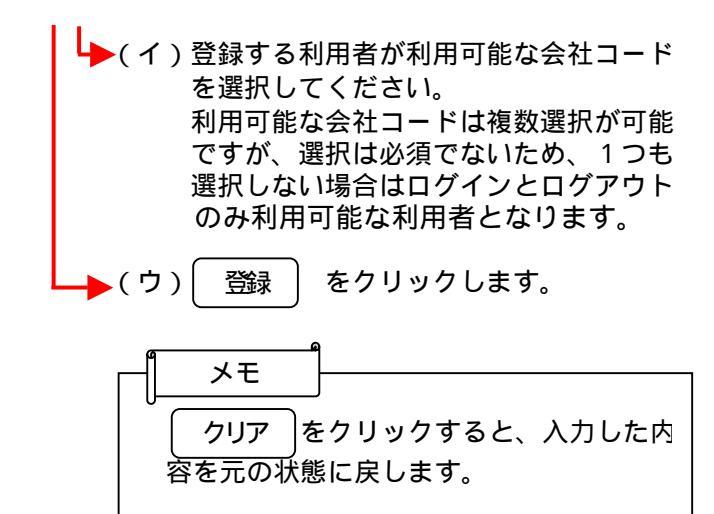

| 3大崎信用金庫                  |                                        | SCHAR WO-TS                       |
|--------------------------|----------------------------------------|-----------------------------------|
| 25こそ 品利一番 第 2006/02/14 1 | 107 GOLV #08 2000/1074 9079            | 10270811 St.                      |
|                          | 1180 FF/1828-10                        | INGRESS COLUMN                    |
| 0827723 100+28           | B ・カレンダー堂湾 ・P B B B B                  | Rà                                |
| 出身完了                     |                                        | 8~ム)発展時間)目のクチンス<br>)利用目前の利用用)目前にす |
|                          | 20000000000000000000000000000000000000 | itr.                              |
|                          |                                        |                                   |

登録完了画面が表示され、利用者登録が完 了します。

| ₹      |     |           |
|--------|-----|-----------|
|        |     | 2         |
| IDメンテナ | トンス | をクリックすると、 |
| の利用者選択 | 画面は | こ戻ります。    |

## (2)利用者情報編集

## 詳細手順

| 200721510-00100001000000 -570                                                                                                    | 利用者選択画面(P3-219)から修正                             |
|----------------------------------------------------------------------------------------------------|-------------------------------------------------|
| S 大和信用金标 some ware                                                                                                    | 9 3利用自を選択し、修正を11により。                            |
| 2)                                                                                                    | ▶ (ア)修正を行う利用者を選択します。                            |
| メイン 単入:11年5日 手数用用台 目が体制型目・約合 目前性化型目・約合 (117年1)                                                                                                    | <u> </u>                                        |
| 1                                                                                                    |                                                 |
| FURN -T                                                                                                    | で<br>管理者 (Master ID) でログインした場合                  |
| 20 ABRD 10786 HONE                                                                                                    | は、利用者を1画面に10件まで表示し、                             |
| ( <b>7</b> ) Audit XX2-7500 -84                                                                                                    | ページに表示します。管理者は表示されて                             |
|                                                                                                    | いる利用者全ての情報を修正することが                              |
|                                                                                                    |                                                 |
| Print Million States and a second second sec | 利用者 (Public ID) でログインした場合                       |
| 10012300.XT 2.00                                                                                                    | は、ログインしている利用者のみ表示され  <br>      白身の利田考情報のみ修正できます |
| · METRICATURET.                                                                                                    |                                                 |
| 7490 bol 88                                                                                                    | 表示された利用者は「お客様ID」「利用<br>ま名「利用佐阻」からが決検索することす      |
| runge 2                                                                                                    | 日日」利用権限」から設立検索することが                             |
| (MS)                                                                                                    |                                                 |
| 2                                                                                                    | (イ) 編集 をクリックします                                 |
|                                                                                                    |                                                 |
|                                                                                                    |                                                 |
|                                                                                                    |                                                 |
|                                                                                                    | (新語)録 をクリックすると、利用者                              |
|                                                                                                    | (PublicID)の新規登録ができます。                           |
|                                                                                                    | るの、利用者(Publici D)の豆球は管理<br>者(Master I D)のみ可能です。 |
|                                                                                                    | 「第3章 18(1)利用者登録」参照                              |
|                                                                                                    | 利用期間で料味を完定する。 をクリックする                           |
|                                                                                                    | と、選択した利用者の利用権限を照会の上                             |
|                                                                                                    | 、利用者権を変更することができます。                              |
|                                                                                                    | はなお、利用権限の変更は、管理者(Master)                        |
|                                                                                                    | 8日本1000000000000000000000000000000000000        |
|                                                                                                    | 変更します。管理者(MasterID)の利用                          |
|                                                                                                    | ■ 権限は変更でさません。<br>「第3章 18(3)利用者情報編集」参            |
|                                                                                                    |                                                 |
|                                                                                                    |                                                 |
|                                                                                                    | 者情報 (Public I Dのみ)を削除すること                       |
|                                                                                                    | ができます。                                          |
|                                                                                                    | ↓ なお、利用者情報の削除は管理者(Master  <br>↓ TD)のみ可能です       |
|                                                                                                    | 「第3章 18(4)利用者情報削除」参                             |
|                                                                                                    | 照                                               |

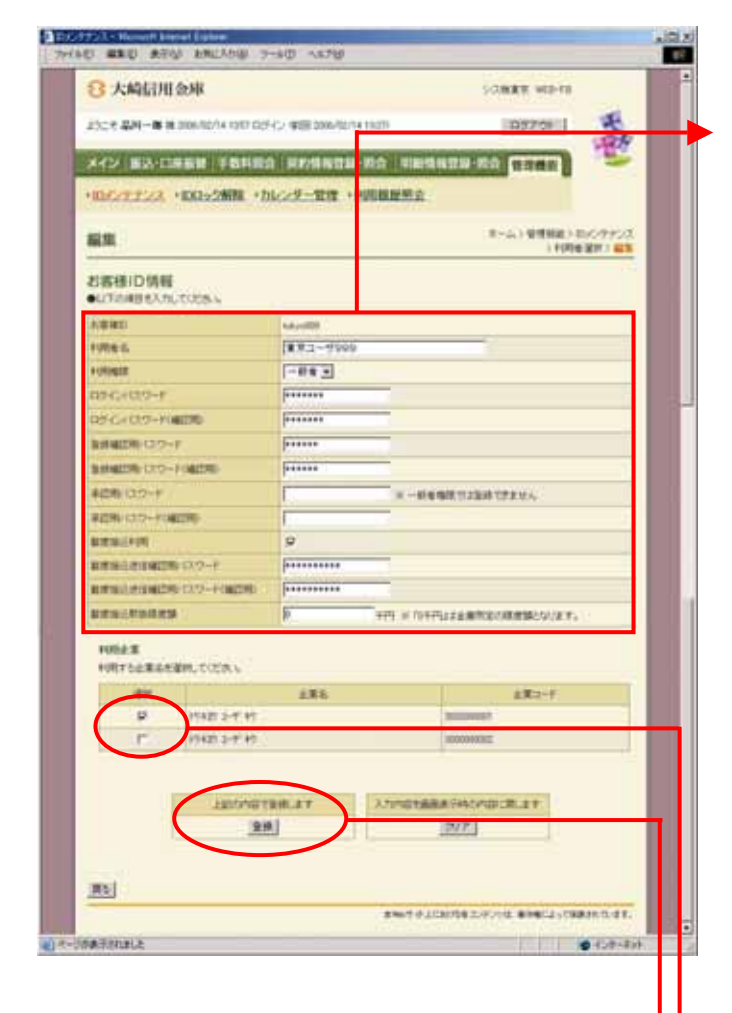

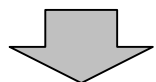

編集画面が表示されますので、修正を行い ます。

(ア)お客様 ID 情報が表示されます。

変更する場合は、以下のとおり入力して ください。 お客様ID 変更できません。

利用者名 変更する場合は、全角20桁以内で入力 します。

利用権限 変更する場合は、利用者の権限を「一般 者」または「承認者」のどちらかから選 択します。

ログインパスワード 変更する場合は、6~12桁の半角英数 字で入力します。 なお、英字および数字は必ず1文字以上 使用することとします。

ログインパスワード(確認用) 変更する場合は、ログインパスワードと 同じものを入力します。

登録確認用パスワード 変更する場合は、6桁の半角数字で入力 します。

登録確認用パスワード(確認用) 変更する場合は、登録確認用パスワード と同じものを入力します。

承認用パスワード 変更する場合は、10桁の半角数字で入 力します。 承認用パスワードは、利用権限が「承認 者」のみ設定します。

承認用パスワード(確認用) 変更する場合は、承認用パスワードと同 じものを入力します。

都度振込利用 都度振込を利用可能とする場合はチェッ クし、利用不可とする場合はチェックをは ずします。

都度振込送信確認用パスワード 変更する場合は、10桁の半角数字で入 力します。

都度振込送信確認用パスワード(確認用) 変更する場合は、都度振込送信確認用パ スワードと同じものを入力します。

都度取扱限度額 変更する場合は、都度振込の1回の取扱限度 額を入力します。

- (イ)利用者が利用可能な会社コードを変更す る場合は、利用する会社コードを選択し てください。 なお、利用会社の選択は管理者(Master ID)のみ可能です。
- └━▶(ウ) 登録 をクリックします。

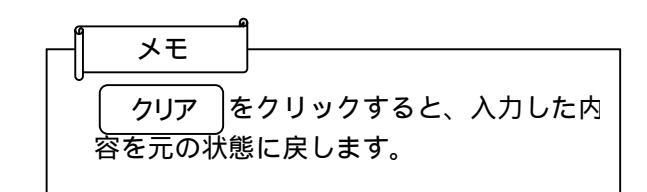

| 3 大崎后用金庫             |                              | 5/28/88 WEE-FB                                    |
|----------------------|------------------------------|---------------------------------------------------|
| 15ce #M-# # 200/02/1 | 10121025-02-00000000014-0001 | 07759                                             |
| KAN BRIDARN          |                              |                                                   |
| 10727723 · 10052     | 新聞 ・カルンダー電理 ・A 目前開発用:        | R.:                                               |
| 18元7                 |                              | キーム ) 新聞和田 : 10/0/デナンス<br>) 10/10 田村 ) 福島 - 日前田 7 |
|                      | ARBIOREEVERTLEL              | t.                                                |
|                      |                              |                                                   |
|                      |                              |                                                   |
| L                    | STORES IN CONTRACTOR         |                                                   |
|                      | D/C/77527 10/                | d                                                 |
|                      | \$14.71                      | PLENDEZ/FINE BOBELVERREN.4F.                      |
|                      |                              |                                                   |
|                      |                              |                                                   |
|                      |                              |                                                   |

登録完了画面が表示され、利用者情報の変 更が完了します。

|   | メモ      |     |           |
|---|---------|-----|-----------|
| Ŭ | 「IDメンテナ | トンス | をクリックすると、 |
|   | の利用者選折  | 画面に | 戻ります。     |

#### (3)利用権限変更

### 詳細手順

利用権限の変更

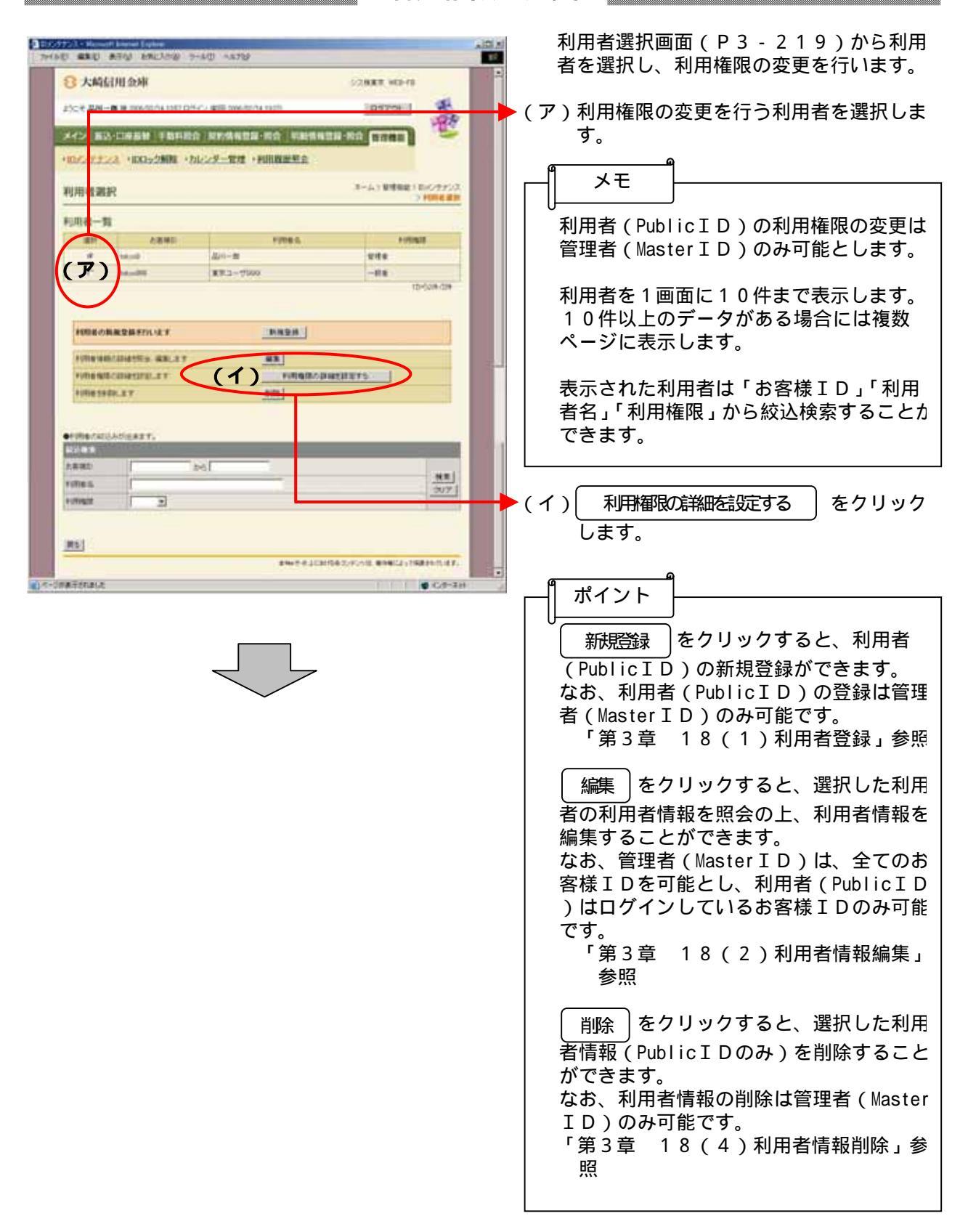

| 0.1.451.000.000   | ENLARS THAT                                                                                                    | 104<br>972                                                                                                    | 権限変更画面が表示されますので、利用権     |
|-------------------|----------------------------------------------------------------------------------------------------|----------------------------------------------------------------------------------------------------|-------------------------|
| 〇 大阿们用金米          | ψ.                                                                                                    | 5/2088 WEB-18                                                                                                    | 限の変更を行いより。              |
| 2014 AM-10 18 200 | MEANING OF COME                                                                                                    | 10075011 100                                                                                                    | (フ)選択した利田老のお安塔エロ・利田老    |
|                   | and the second second s | The supervised in the supervised in the supervis |                         |
| **> 83-085        | A PROPERTIES                                                                                                    | NOR NO CONSTRUCTION AND A                                                                                                    | か表示されます。                |
| 104779723 · ID    | ロック新聞・カレンダー                                                                                                    | ★ 1111000000000000000000000000000000000                                                                                                    |                         |
|                   |                                                                                                    | -1-1-1 WENE / FIRMEN                                                                                                    | ▶ (イ)選択した利用者の権限(承認者または- |
|                   | Station Charles                                                                                                    | 1.5VHE BH > BILLS                                                                                                    | 船者)が表示されます              |
| POINT EPERCENTS   | -CARBOA (BBRS)                                                                                                    | DEMO UZNA                                                                                                    |                         |
| io at             |                                                                                                    |                                                                                                    |                         |
| 0005              |                                                                                                    | - IZ-1999                                                                                                    | (ワ)選択した利用者に設定されている利用    |
| 电声量               |                                                                                                    |                                                                                                    | 限が表示されます。               |
| - NIP             | (1)                                                                                                    |                                                                                                    | 取引を利用可能とする場合はチェック       |
| al rest and the   |                                                                                                    |                                                                                                    | 1. 利田不可とする場合はチェックを      |
| TOP-1             | 10.0.0                                                                                                    | and the second second se                                                                                                    | し、利用作うこうる場合はアエラノをに      |
| 111.44            |                                                                                                    | #N/COMBCHADURAT. 11.20810702000                                                                                                    | 9 しま 9 。                |
|                   | ISAN S                                                                                                    | C227,                                                                                                    |                         |
| 90                | Xaamaa                                                                                                    | EAST.                                                                                                    |                         |
|                   | BUILDERS                                                                                                    | BURNESCHALLET. P                                                                                                    |                         |
|                   | Markit                                                                                                    | REBLY-PEND BRYSCHEART, P                                                                                                    |                         |
|                   | 标告-黄导球话                                                                                                    | NAMEY-SUNG-BUTTSCOPERT. P                                                                                                    | 自動入力オプション(  全て選択  をク    |
|                   | BERIO.                                                                                                    | ###ビアー350パーを巻きたとかできます。 お                                                                                                    |                         |
| M5-DEMA           | DENK .                                                                                                    | DERVF-3004 BRYSCHPCRAY.                                                                                                    | ック)を利用9ると、表示中のの各様I      |
|                   | WEREDAR                                                                                                    | IZDEND'S - SCHTERENEN IT.                                                                                                    | 権限で利用可能なもの(システムで決め      |
|                   | 外部ファイル条件                                                                                                    | BTSCIFICARY,                                                                                                    | 1 (いるもの)を全く選択します。       |
|                   | MERMINE                                                                                                    | 80.7890/#6070787. T                                                                                                    |                         |
| + allowed a       | DENTER                                                                                                    | DEBN FRISTRED CERT.                                                                                                    | 1                       |
|                   | 2,818105.9                                                                                                    | 229808a.2201727. P                                                                                                    |                         |
| Proventing No.    | N-CASTAG                                                                                                    | BOURTSEVERIGESERSTERT, P                                                                                                    | ▶ (エ) ( 豆球 )をクリックします。   |
|                   | CHARACTER                                                                                                    | CHANGER SAVABLE STATE                                                                                                    |                         |
|                   | 100000.000                                                                                                    | ARTIGUES AND ARTIGAT                                                                                                    | A                       |
| Therestore The    | NUMBER                                                                                                    | REAL REAL REAL CONTRACTOR OF THE REAL PROPERTY OF THE REAL PROPERTY OF T | ┌┤ メモ                   |
|                   | CENTRAL                                                                                                    | CREWOOLCEVANNELSED. I.E. HIS. HIS. CH.                                                                                                    |                         |
|                   | BC/Prict                                                                                                    | FIREBARYCO-HORRHINEGORRHITELT, P                                                                                                    | クリア  をクリックすると、入力した      |
|                   | 80 <sub>2</sub> 368                                                                                                    | HIGHLAND CO-HIGHTER CARDING CARD                                                                                                    | 容を元の状態に戻します。            |
| <b>WINE</b>       | 21/19-191                                                                                                    | AND INCOMENCES OF A CONTRACT OF A CONTRACT O |                         |
|                   | FURNISHING                                                                                                    | HEREAGE, HOT-COMMERSIES CERT, C                                                                                                    |                         |

3-226

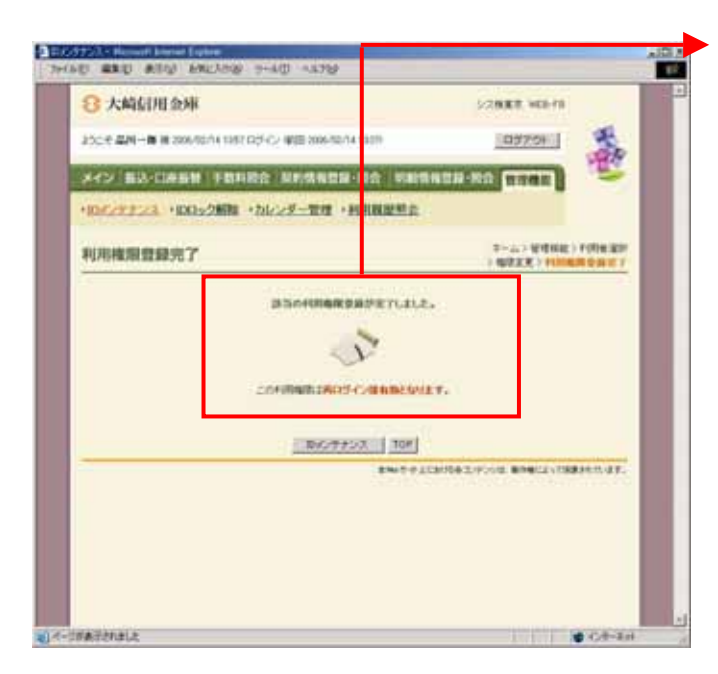

利用権限登録完了画面が表示され、利用権 限の変更が完了します。 なお、変更後の利用権限は、そのお客様 I Dでの再ログイン後に有効となります。

メモ IDメンテナンス をクリックすると、 の利用者選択画面に戻ります。

# (4)利用者情報削除

詳細手順

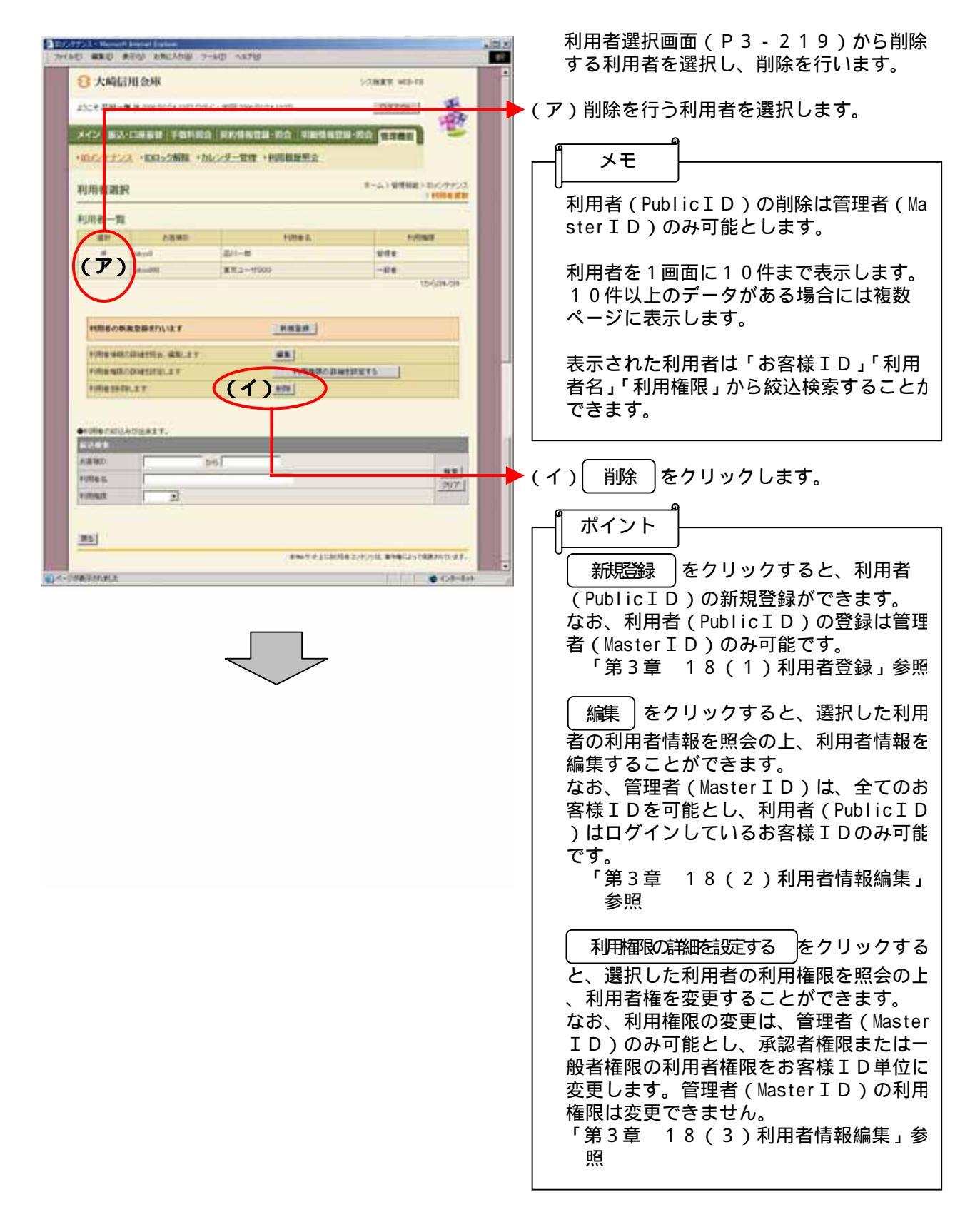

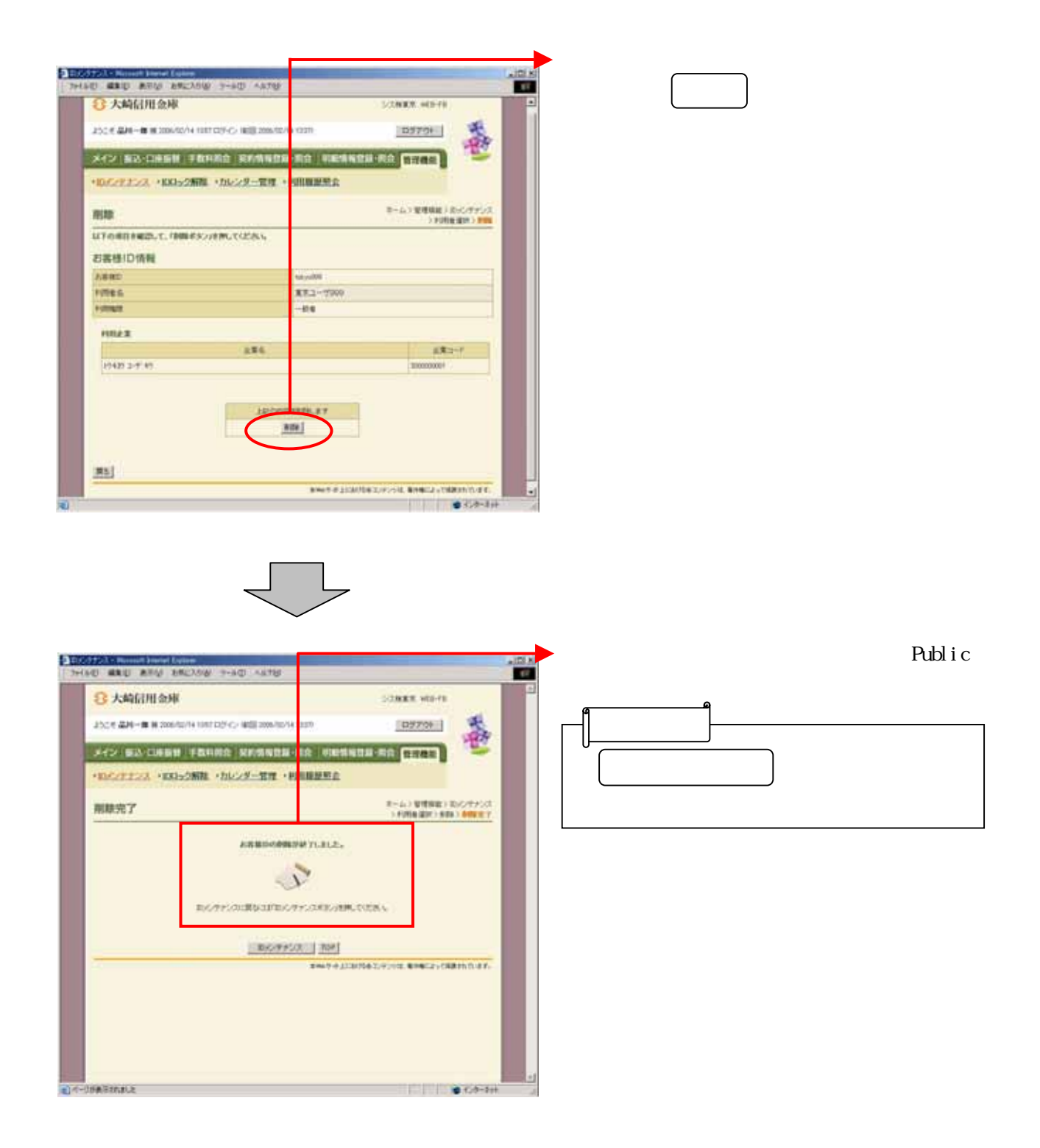